## ラウンジ K 操作方法 パソコン版

定期購入と同梱配送しない追加購入です。 追加購入(単独配送)方法 送料が発生しますが、定期購入とは別の日にお届けします。 Lounge K ◙ お問い合わせ ❷ ダウンロード € ログアウト ● Reibi快調CLUB 「ショッピング」のボタンを 山 実績・組織情報 ミショッピング ? 各種サポート 組織図・実績・ボーナス.. ご注文、購入履歴.. よくあるご質問・ダウンロード. クリックします。 個人情報 Lounge K ようごそ! 2023.12.15 ▶ 受信ボックス **OPEN** 最新実績情報(1月分) 2023.12.19(火) 時点 当月計算資格: 本店ACT紹介数: マネージヤー系列数: 最新情報 一智を見る 2023.12.15 新しい会員マイページ「ラウンジK」がオープン! 招待方法 Reibi快調CLUB会員マイページが2023年12月15日に「ラウンジK」として新しく生まれ変わりました。 セミナー&イベント 一覧を見る イベント情報 2024.01.26 2023年12月 ± 火 日 月 7K 木 余 1 2 開いたタブの中から「商品一覧」を選びクリックします。 Lounge K ❷ お問い合わせ ❷ ダウンロード € ログアウト • Reibi快調CLUB を ショッピング ■ お知らせ ☷ 登録情報 ■ 実績·組織情報 ? 各種サポート ご注文、購入履歴... 新著情報・イベント情報... 会員情報・定期購入情報.. 組織図・実績・ボーナス... よくあるご質問・ダウンロード. 商品一覧 こちらをクリック。 購入履歴一覧 2023.12.15 受信ボックス(2) **OPEN** 入金情報 預り金:12,000

 最新情報
 一覧を見る

 2023.12.28
 ご自身名義の複数ボジションのクレジットカード決済について<br/>電算システムの変更により、ご自身名義で複数ボジション (FC)をお持ちで、お支払い方法がクレジット...
 2023.12.15

 2023.12.15
 新しい会員マイページ「ラウンジド」がオープン !<br/>ReibikkjijCLUB会員マイページが2023年12月15日に「ラウンジド」として新しく生まれ変わりました。
 招待方法

セミナー&イベント

一覧を見る

イベント情報

会員

0

0

2024.01.26 熱岡间・新シフテト場施説明センナー / アインティンデジ

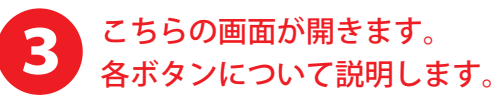

|                           |                                                                            |                                           |                   |                                             |                    | _ 対象商品のみ表示します。_   |
|---------------------------|----------------------------------------------------------------------------|-------------------------------------------|-------------------|---------------------------------------------|--------------------|-------------------|
| TOP > 商品一覧                |                                                                            |                                           | 表示方法を選            | 択できま                                        | <b>ξす↓</b>         | ┃ ボーナス対象          |
| 指定無し(区分)▼                 | 指定無し(分類)▼                                                                  | 指定無し(タグ)                                  | •                 |                                             | ==                 | 健康食品              |
| 表示する商品を分                  | 類で指定ができま                                                                   | きす。                                       | 標準(区分/分類          | ছ)▼ 301                                     | 件▼                 | 化粧品               |
| 商品一覧                      |                                                                            |                                           | 価格順に並べか           | えたり                                         |                    | 販促品               |
| <mark>87</mark> 件の商品がございま | す。                                                                         |                                           | ― 表示する件数を         | 変更でき                                        | ます。                | 販促品               |
|                           |                                                                            |                                           | <                 | 2 3                                         |                    |                   |
|                           |                                                                            |                                           |                   | ↑表示                                         | 示するべ               | ージを切り替えます。        |
| [追加]乳酸菌生産エキ               | ススーパー16 ※<br>(地理意思) (空遊)<br>人の健康と美しさの根<br>商品価格(税抜): 7,50<br>会員価格(税抜): 3,75 | 遊生産物質<br>転は「腸」にある<br>0円<br>0円             | <b>商品の</b><br>購入す | <sup>融課種へ</sup><br>D詳細 <sup>、</sup><br>「る場合 | <b>を</b> 調へ<br>合こち | たり、<br>らをクリックします。 |
| 乳酸菌生産物質 醍醐3               | 5 %                                                                        |                                           |                   |                                             |                    |                   |
|                           | (独立会品) (孤語) (孤語)<br>生きて帰まで高く乳酸)<br>商品価格(税抜): 8,00<br>会員価格(税抜): 4,40        | 截生产物质<br>固生産物質<br>0円<br>0円                |                   | 商品詳細へ                                       |                    |                   |
| ホワイトエッセンスCE               | 88<br>(13社品) スキンクア<br>乗肌を育む美容液「ハ<br>商品価格(税抜):13,0<br>会員価格(税抜):6,50         | 美容液 素肌牧鳴化粧品<br>J・ツヤ・透明感」<br>00円<br>0円     |                   | 商品詳細へ                                       |                    |                   |
|                           | ペシャルS<br>(位語品)(スキンケア)<br>最高純度の金で極上の)<br>商品価格(税抜): 8,000<br>会員価格(税抜): 4,00  | ビーリング 東肌牧唱化粧品<br>ビーリング体験<br>0円<br>0円      |                   | 商品詳細へ                                       |                    |                   |
|                           |                                                                            |                                           |                   |                                             |                    |                   |
| リンクルコンク雪蓮華                | (仮毎品) スキンクア<br>有用成分ごとの配合%<br>商品価格(税抜):4,20<br>会員価格(税抜):2,73                | 美容法)<br>こだりり自然化粧品<br>、最大20%以上<br>0円<br>0円 | гомо              | 商品詳細へ                                       |                    |                   |
|                           |                                                                            |                                           | <                 | 1 2 3<br>1~ 30(±                            | )<br>)<br>全 87件)   | - 表示するページを切り替えます  |

トップページへ戻る ラウンジドの最初のページ戻ります。

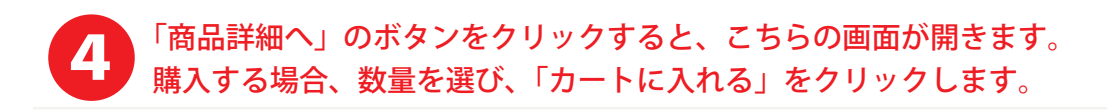

| TOP > 商品一覧 > 商品詳細<br>[追加]乳酸菌生産エキススーパー16 ※ |                                                                                                    | ┃ ボーナス対象                                                                                                    |                                                       |
|-------------------------------------------|----------------------------------------------------------------------------------------------------|----------------------------------------------------------------------------------------------------|-------------------------------------------------------|
|                                           |                                                                                                    | 健康食品                                                                                                    |                                                       |
| 100                                       | 唯一無二の本物の乳酸菌生産物質                                                                                                    |                                                                                                    | 化粧品                                                   |
|                                           | 2<br>空初質<br>た無慶裏、有機栽培の大豆で面を培養、抽出。乳酸菌やビフィズ、<br>です。 審玉質の代謝物のため、胃酸などの影響を受けず腸まで届け<br>です。他社の現似品とは違う「本物の醍醐」をお試しください。(<br>含ます。腸には感染症などから身を守る免疫細胞の約70%が存在)<br>さます、湯には感染症などから身でする免疫細胞の約70%が存在)<br>空いやアンチエイジングなど実容にも役立つほか、ストレスへの耐<br>密摂につながっています。 | 商品価格(税抜):7,500円<br>会員価格(税抜):3,750円<br>股量:1 ♥ 個<br>カートに入れる<br>ひまりのボタンで<br>ショッピングカー<br>ス000日で10月に2本1)・腸を登<br>のをだけでなく、免疫力をのものを高め<br>推、精神の安定、やる気、集中力の回復 | ┃ 販促品<br>販促品<br>←購入する数量を選びます。<br>ご購入する商品を<br>-トに入れます。 |
| 原材料(成分)                                   | 乳酸菌生産物質(大豆、乳酸菌)、難消化性デキストリン(還元)                                                                                                    | ) 、還元オリゴ糖、乳酸                                                                                                    |                                                       |
| 内容量                                       | 50ml                                                                                                    |                                                                                                    |                                                       |
|                                           | हुउ <b>← ह</b>                                                                                                    | 寄品一覧に戻ります。                                                                                                    |                                                       |
| 5<br>ショ<br>以下                             | ッピングカートに商品を入れる。<br>の画面に移動します。                                                                                                    | <u>ک</u>                                                                                                    |                                                       |
|                                           | カー                                                                                                    | ۰ト                                                                                                    |                                                       |
| ショッピングカ                                   | ートの中には以下の商品が入っています。                                                                                                    |                                                                                                    |                                                       |

 
 商品名
 単価
 数量
 小計
 削除

 [追加]乳酸菌生産エキススーパー16 ※
 3,750円
 1 ∨
 3,750円
 取り消しが できます。

 ここでも数量の変更ができます ↑
 合計金額 3,750円

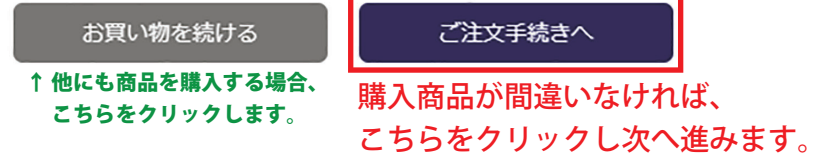

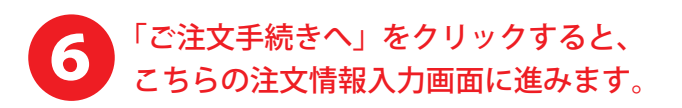

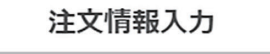

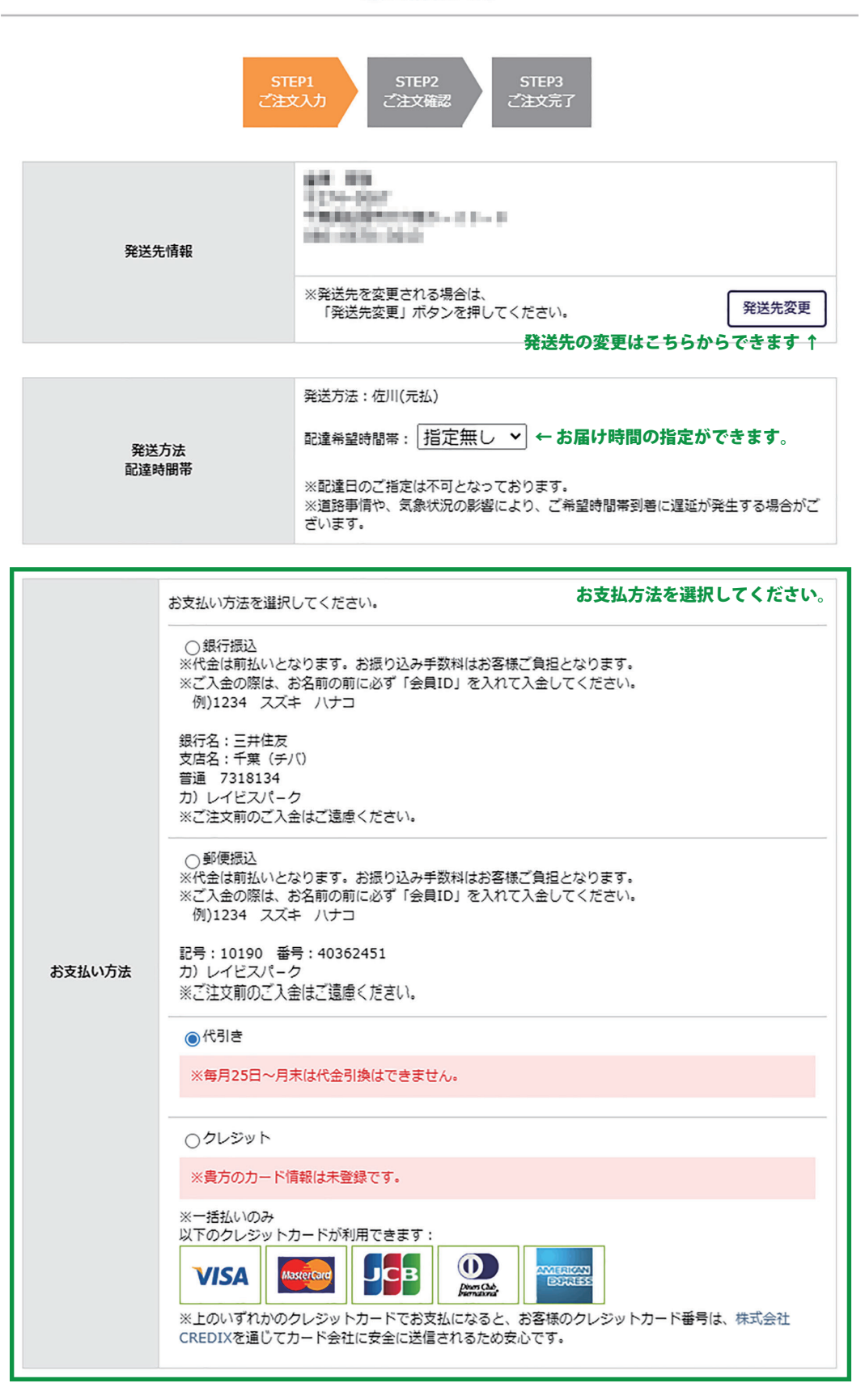

前のページの ショッピングカートの戻ります。

次へ

カートに戻る

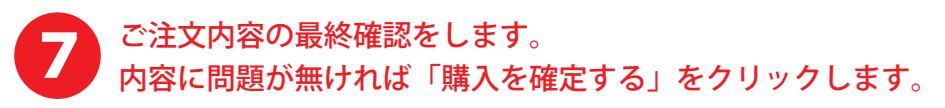

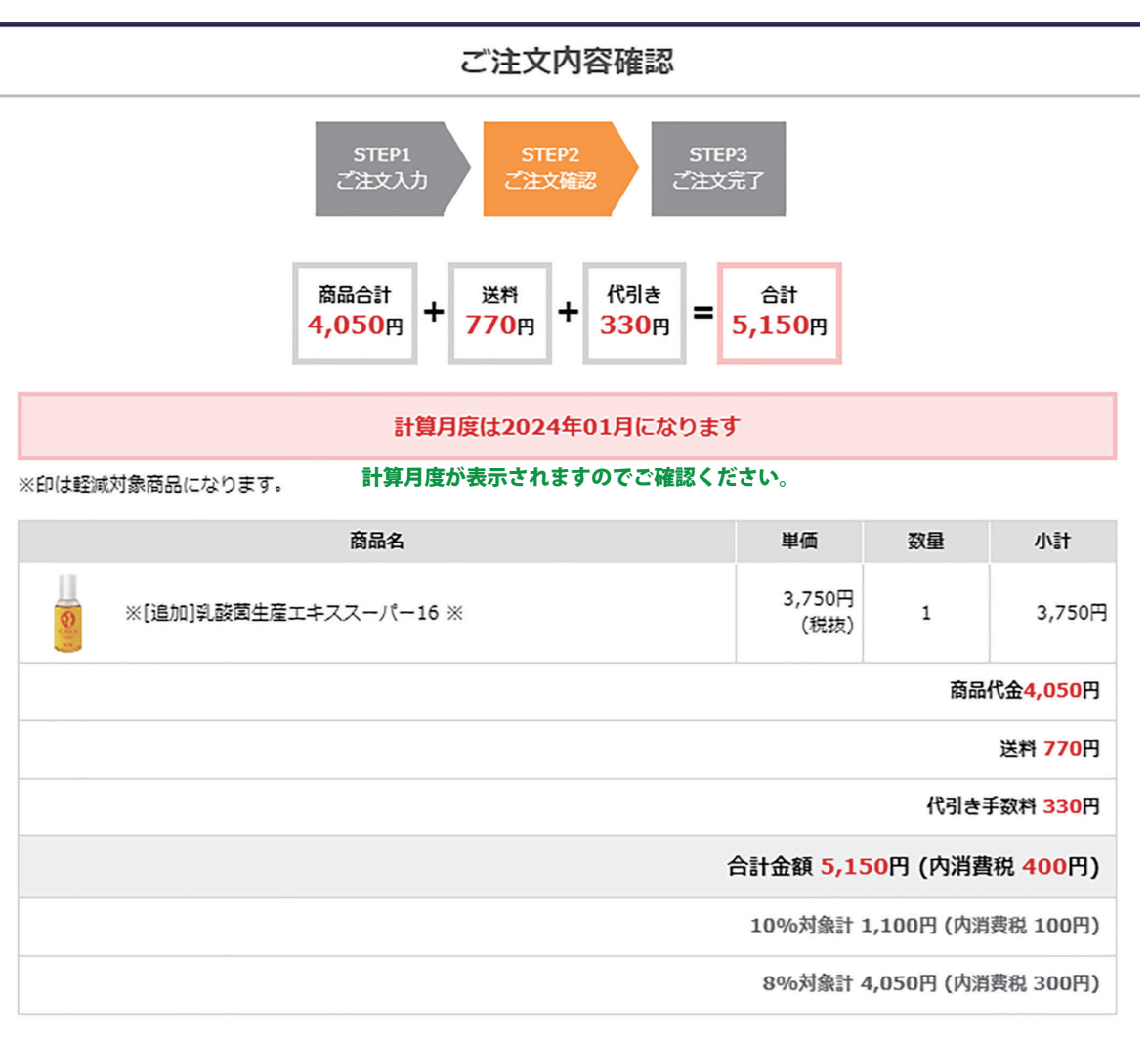

| 購入会員ID | 111711886                                                   | お支払い方法や     |
|--------|-------------------------------------------------------------|-------------|
| お支払い方法 | 代引き                                                         | 配送先の変更をする場合 |
| 配送方法   | 佐川(代引)<br>配達時間帯:指定無し                                        | こちらから戻ります。  |
| 配送先情報  | 87 83<br>*174.000<br>*88.8 8898 77783 -13 -8<br>186-875-883 |             |

| 戻る | 購入を確定する                   |
|----|---------------------------|
|    | 最終確認が終了したら<br>こちらから確定します。 |

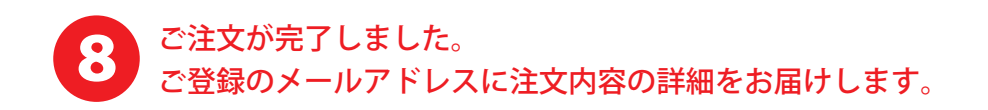

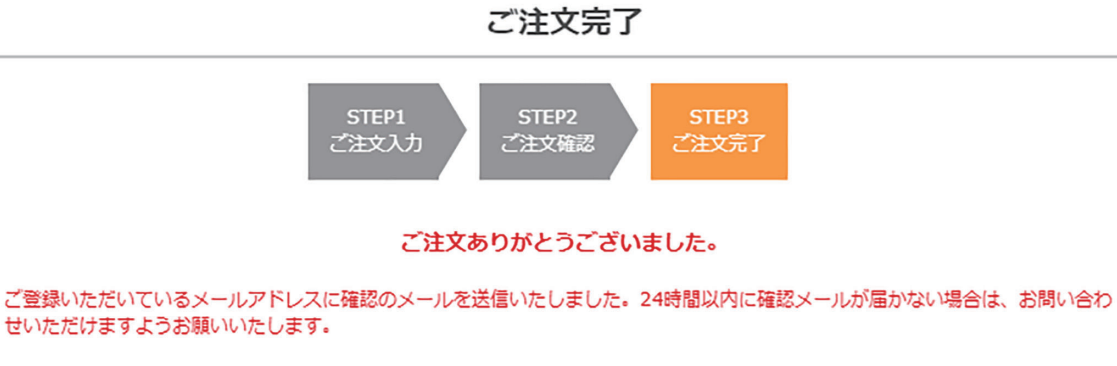

| 受注番号 |        |
|------|--------|
| 合計金額 | 5,150円 |

お問い合わせの際は、上記の受注番号をお知らせください。 この画面を印刷するか、受注番号をお控え頂けますようお願い申し上げます。

※商品受取り時に、宅配業者へ代金のお支払いをお願いします。

購入履歴から、今回のご注文の出荷状況が確認できます。 また、出荷手続きをする前でしたら(通常平日17時頃)、注文をキャンセルすることができます。

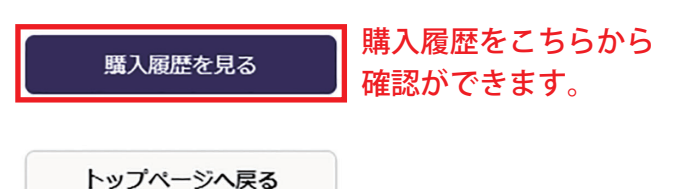

6

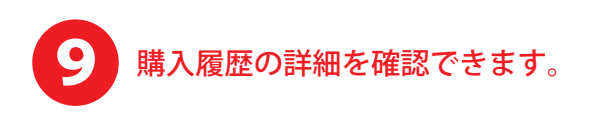

TOP > 購入履歷一覧 > 購入履歷詳細

## 購入履歴詳細

2024年01月11日ご注文分 | 受注番号:

※印は軽減対象商品になります。

| 商品名                   | 購入価格                  | 数量                       | 小計                      |
|-----------------------|-----------------------|--------------------------|-------------------------|
| ※[追加]乳酸菌生産エキススーパー16 ※ | 3,750円                | 1                        | 3,750円                  |
|                       |                       | 明                        | 細計 <mark>3,750</mark> 円 |
|                       |                       |                          | 送料 770円                 |
|                       |                       | 代引                       | 手数料 <mark>330</mark> 円  |
| f                     | 計金額 <mark>5,15</mark> | 0円(内消費                   | 脱 <mark>400</mark> 円)   |
|                       | 10%対象計 1              | ,100円(内消                 | 曳税 100円)                |
|                       | 8%対象計 4               | ,050円(内消                 | <b>曳税 300円)</b>         |
| 入金額(                  |                       | 入金額 <mark>0</mark> 円     |                         |
| 不足金 -5,               |                       | 金 - <mark>5,150</mark> 円 |                         |

| 配送方法  | 佐川 (代引)     |
|-------|-------------|
| 配送先情報 |             |
| ご注文方法 | Web         |
| お支払方法 | 代引き         |
| 計算月   | 2024年01月    |
| 注文日   | 2024年01月11日 |
| 入金日   | 未入金         |
| 出荷日   | 未出荷         |

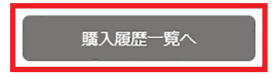

過去の購入履歴を一覧で表示します。